# SCOSCHE

2014-UP CHEVROLET

**FULL SIZE TRUCKS** 

**DATA & DISPLAY RETENTION INTERFACE** 

The Scosche DDR-GM01 allows vehicle information such as climate

control, parking sensors and heated seats to be displayed on any

aftermarket head unit with rear camera input. The DDR-GM01 will also

retain steering wheel controls. Extensive vehicle settings can also be

adjusted from the steering wheel controls.

WORKS WITH:

2014-Up Silverado

2015-Up Suburban

Climate Control Visual Display

Park Assist Visual Display

Steering Wheel Controls

Vehicle Settings Menu

 OnStar with GMOSM1 (Sold separately)

2015-Up Tahoe

RETAINS:

# DDR-GM01

## INSTALLATION

#### **DIP SWITCH SETTINGS**

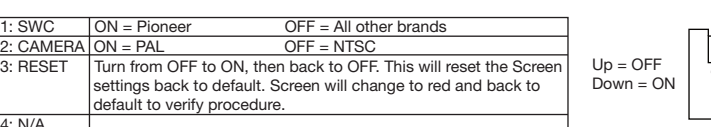

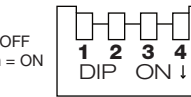

#### **INTERFACE CONNECTIONS**

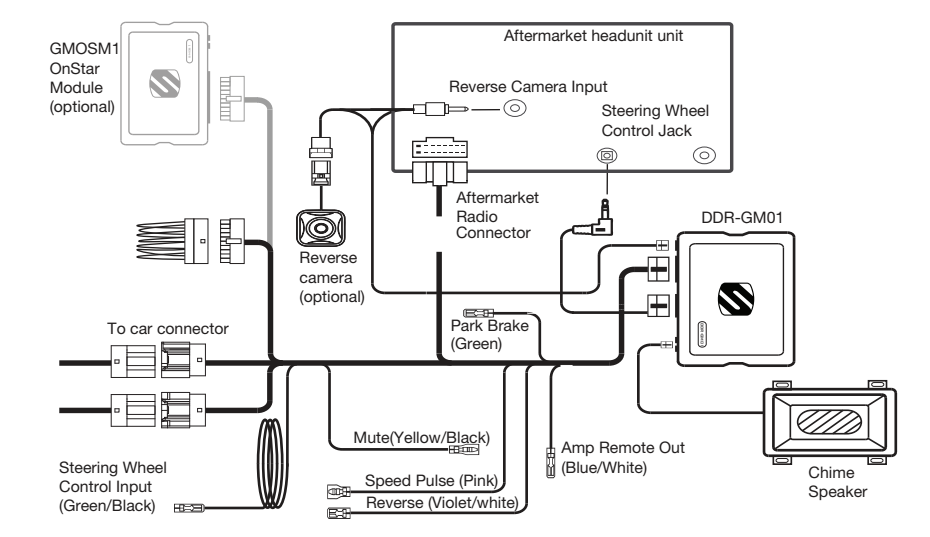

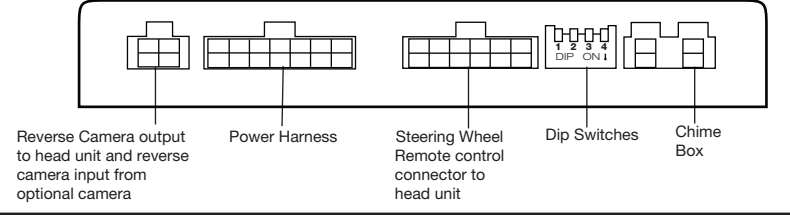

#### **STEERING WHEEL WIRING CODES**

1. Prepare SWC steering wheel connector harness by using the chart below

2. Connect the harness to the interface module.

· SWC

3: RESET

4: N/A

3. For Alpine, Clarion, JVC, Panasonic and Sony car stereos, connect the 3.5mm male steering plug into the steering wheel input jack at the back of the

stereo. 4. For Kenwood and newer JVC stereos, connect the BROWN wire from the steering wheel harness

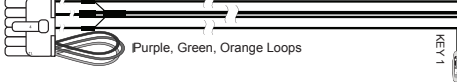

| to the <i>"Remote in"</i> wire at the back of the stereo. | STEREO BRAND   | CONFIGURATION           | CONNECTION TO STEREO  |
|-----------------------------------------------------------|----------------|-------------------------|-----------------------|
|                                                           | ALIPNE         | Cut Green Loop          | 3.5mm                 |
|                                                           | CLARION        | Cut Violet Loop         | 3.5mm                 |
|                                                           | JVC            | Cut Green & Violet Loop | 3.5mm or Brown (Key1) |
|                                                           | KENWOOD        | Cut Ornage & Green      | Brown (Key 1)         |
|                                                           | PANASONIC      | Cut Orange              | Brown (Key 1)         |
|                                                           | PIONEER / SONY | Do Not Cut Loops        | 3.5mm                 |
|                                                           | OTHER BRANDS   | Call Tech Support       | Brown, Gray, Black    |

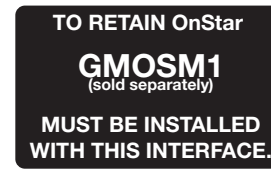

#### OUTPUTS:

- Data Driven +12V
- Accessory (R.A.P.) Illumination
- Vehicle Speed Sense
- Parking Brake
- Reverse

Requires aftermarket AV/AVN head unit with rear camera input and reverse trigger. For use in vehicle equipped with MyLink factory navigation.

### 1. Disconnect the Negative battery cable from the battery to avoid short circuits.

- 2. Remove and unplug factory stereo.
- 3. Match and connect the appropriate wires from the DDR-GM01 harness to the appropriate wires of the plug provided with your aftermarket stereo. for example, connect the +12V "vellow" constant lead from your stereo to the "yellow" wire on the DDR-GM01 harness. The color code are designed to match most brands of aftermarket car stereo.
- Solder steering wheel control Input wire (green/black) to factory steering wheel control data wire (green/black)found behind the panel under the steering column. DO NOT CUT THROUGH WIRE. See pg6. for details.
- 5. Tape all unused wires to prevent wires from short circuiting.
- 6. Reconnect Negative battery cable.
- 7. Set the DIP Switches according to instructions below.
- 8. Set steering wheel controls according page 3.
- 9. Make all connections to the DDR-GM01 including the chime speaker, prepared steering wheel control harness, power harness, and video RCA.(If used, plug aftermarket reverse camera to female RCA connector.)
- 10. Make all connections to your aftermarket stereo including the power and speaker harness, video input RCA, and steering wheel control jack or wire.
- 11. Make connection to our vehicles factory stereo harness.
- 12. As you install your new stereo, place the DDR-GM01 module in the rear or to the side of the dash cavity out of the way of the stereo.

### WIRE COLOR CODES

| White        | = | Left Front Positive (+)  |
|--------------|---|--------------------------|
| White/Black  | = | Left Front Negative (-)  |
| Green        | = | Left Rear Positive (+)   |
| Green/Black  | = | Left Rear Negative (-)   |
| Violet       | = | Right Rear Positive (+)  |
| Violet/Black | = | Right Rear Negative (-)  |
| Gray         | = | Right Front Positive (+) |
| Gray Black   | = | Right Front Negative (-) |
|              |   |                          |
| Green/Black  | = | Steering Wheel Control   |

Data

The color codes used in this car stereo connector conform to the standards set by the E.I.A. (Electronics Industry Association). They may differ from the wiring codes found on your specific car stereo. Always refer to your stereo owner's manual for wiring details about your specific car stereo. Be sure to insulate unused wires from each other and from ground. Failure to do so can result in damage to the stereo and/or the vehicles electrical system.

| llack       | = | Chassis Ground (-12V)                               |
|-------------|---|-----------------------------------------------------|
| ellow       | = | +12V Battery Constant                               |
| led         | = | +12V Ignition Switched                              |
| lue/White   | = | +12V Remote Output<br>(Amp Remote, Radio On Signal) |
| Drange      | = | Illumination Output                                 |
| ellow/Black | = | Mute                                                |
| areen       | = | Park Brake                                          |
| ink         | = | Speed Pulse (VSS)                                   |
| iolet/White | = | Reverse                                             |

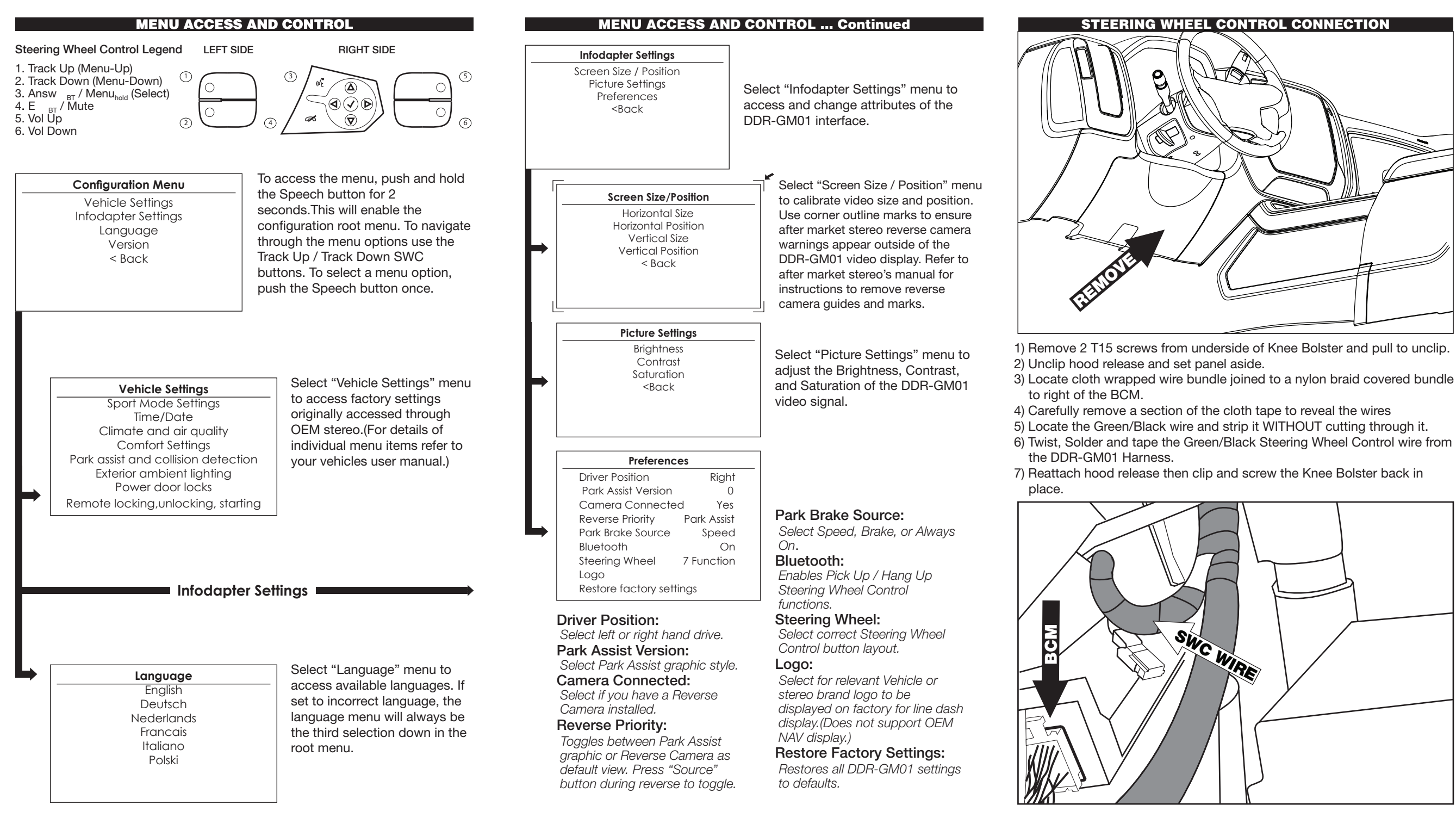

On our website you can discover more about car stereo and video installation parts.